Ege Üniversitesi Fen Fakültesi Oryantasyon Programına bağlantı için aşağıdaki aşamaları takip ediniz.

1-

## https://www.kisa.link/O2Sm linke tıklayınız.

| i sekme                                                                                  |   |    | × +                        |  |  |
|------------------------------------------------------------------------------------------|---|----|----------------------------|--|--|
| $\rightarrow$                                                                            | Ö | ų, | https://www.kisa.link/02Sm |  |  |
| m için sık kullanılanlarınızı sık kullanılanlar çubuğunda buraya yerleştirin. <u>Sık</u> |   |    |                            |  |  |
|                                                                                          |   |    |                            |  |  |
| :                                                                                        |   |    |                            |  |  |
|                                                                                          |   |    |                            |  |  |

2- Bu site Microsoft Teams uygulamasını açmaya çalışıyor uyarısında "İPTAL" seçeneğine basınız.

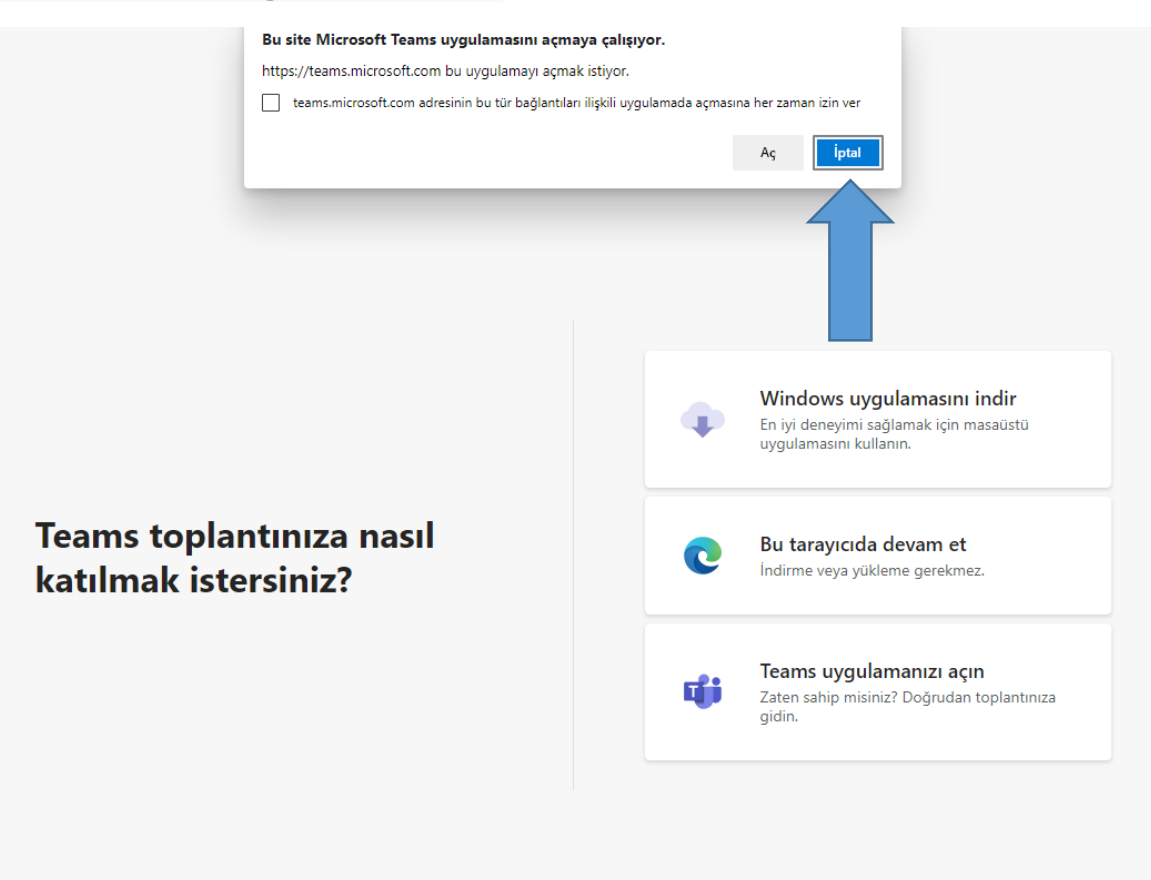

## 3- Gelen ekranda "Bu tarayıcıda devam et" kısmına basınız.

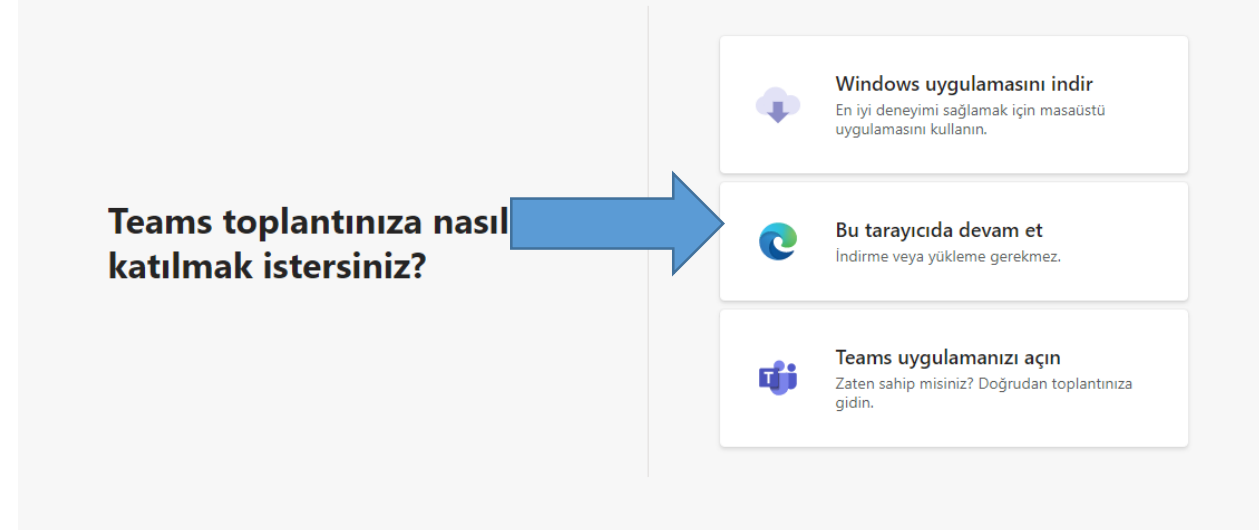

4-Toplantıya katılımın son işlemi olan kısımda "Ad girin" kısmına adınızı ve soyadınızı girerek şimdi katıla basınız. Bu şekilde toplantıya katılım gerçekleştirilmiş olacaktır.

| Şunun için ses ve görüntü ayarlarınızı seçin:<br><b>Şu anki toplantı</b>                                                                                                    |  |
|----------------------------------------------------------------------------------------------------|--|
| Ad girin<br>Simdi katl<br>Model Contended to the second second |  |
| Diğer katılma seçenekleri<br>¢ð Sesi kapat & Telefon sesi                                                                                                    |  |